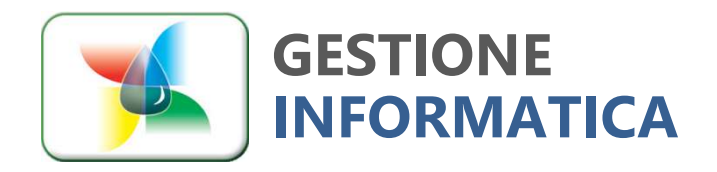

34.1

# **CHIUSURA ANNUALE 2024**

Versione

**PRIMA PARTE** 

**Cambio numerazione documenti** 

Ai **primi di gennaio** occorrerà azzerare la numerazione progressiva per iniziare con la "nuova numerazione Anno/Numero", cioè 2500000.

Solo da marzo 2025, se si desidera, si dovrà procedere alla creazione della ditta storico ed all'archiviazione dei documenti utilizzando le successive procedure di chiusura del magazzino.

ATTENZIONE: nella stessa ditta, non possono coesistere più di 9 anni. Effettuare la creazione della ditta storico e l'archiviazione documenti in modo da non avere più di 3 o 4 anni in linea.

Attenzione: se avete ancora la versione a 5 caratteri dovete contattare il nostro centro assistenza.

Chiusura 2024 vers. 34.1 - prima parte pag. 1

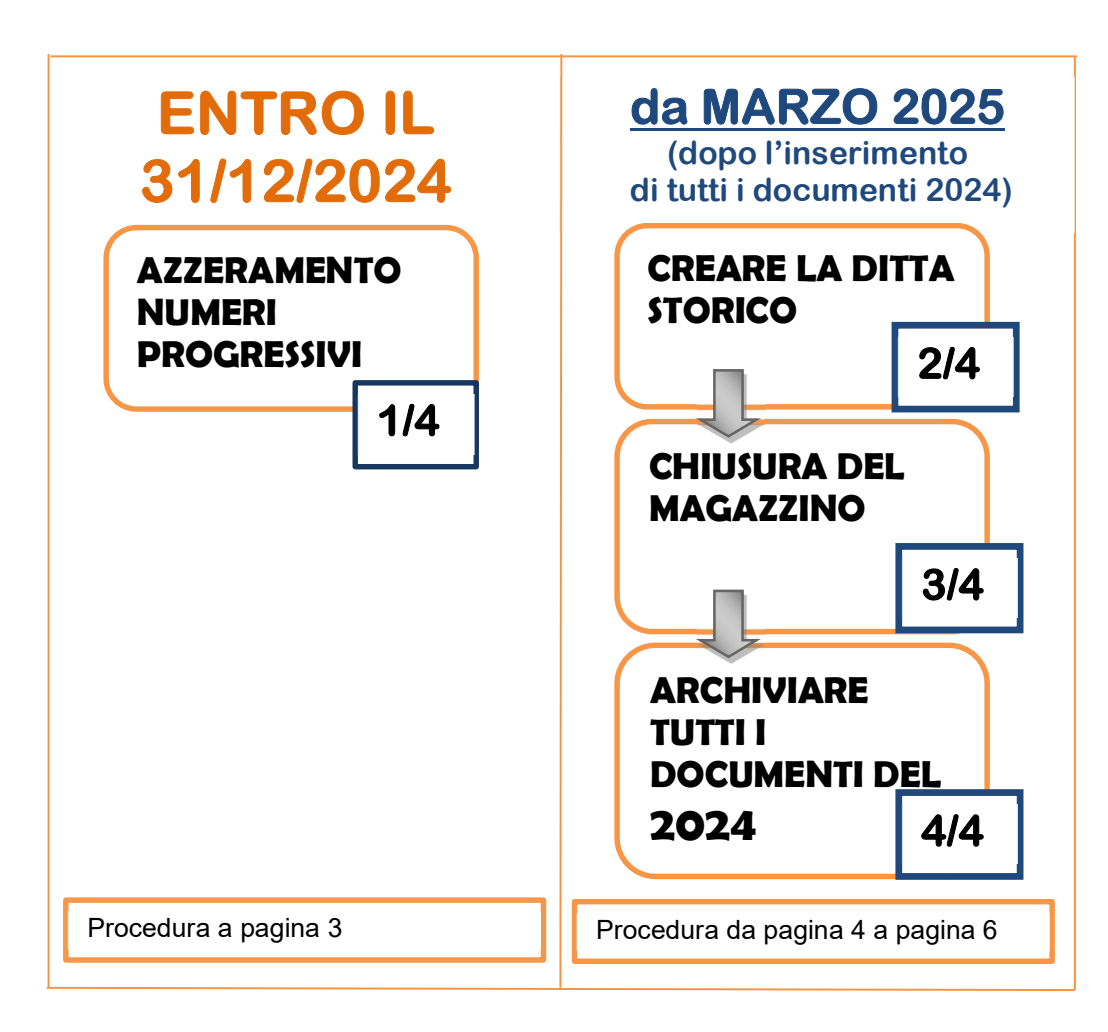

#### Chiusura con Capital Office Gestione Commesse

Per gli utenti che utilizzano la gestione delle commesse la procedura rimane similare ad eccezione che le commesse devono essere archiviate per ultime e saranno archiviate solo quelle con data chiusura contabile inserita.

### **Cambio numerazione documenti**

Nei **primi giorni di Gennaio 2025** occorrerà riportare i progressivi a 0 dei Ddt, delle Fatture e degli altri documenti che desiderate inizino da 1/25.

Di seguito saranno riportate le operazioni da seguire utilizzando le funzionalità presenti nella vers. 34.1.

| PROGRESSIVI       1/4         are in Capital nella ditta principale ed eseguire:       1/4         IDITE-ACQUISTI => MANUTENZIONE => CAMBIO NUMERI PROGRESSIVI E MASSIMI         DOCUMENTI         pure digitare il numero 11018 nel riquadro di ricerca del menù principale, come da         mpio         parirà una videata simile a quella riportata qui sotto.         ultima colonna 'Nuovo Pr' digitare i nuovi numeri progressivi come da immagine sottostante         ti i documenti in uso.         evono modificare solo i N. progressivi scrivendo 2500000 (sono 7 caratteri) e solo per         umenti che nel 2025 si desidera ripartano da 1/25 con la nuova numerazione.         Imagina intervento di maporto intervento         Verente in uso         Numeri Massimi e Progressivi per documento         Verente intere intereto interporto intervento         Verente intereto intervento intervento inte intervento intervento intervento intervento inte intervento inte                                                                                                    | <pre>trained provide the second provide the second</pre>                                                                                                    |                                         |                     |                                                |                |                 | NUM             | ERI               | ┍┷┷        | -     |
|----------------------------------------------------------------------------------------------------|----------------------------------------------------------------------------------------------------|-----------------------------------------|---------------------|------------------------------------------------|----------------|-----------------|-----------------|-------------------|------------|-------|
| are in Capital nella ditta principale ed eseguire:<br>DDITE-ACQUISTI => MANUTENZIONE => CAMBIO NUMERI PROGRESSIVI E MASSIMI<br>DOCUMENTI<br>Drue digitare il numero 11018 nel riquadro di ricerca del menù principale, come da<br>inpio<br>aparirà una videata simile a quella riportata qui sotto.<br>Ultima colonna 'Nuovo Pr' digitare i nuovi numeri progressivi come da immagine sottostante<br>ti i documenti in uso.<br>evono modificare solo i <u>N. progressivi</u> scrivendo 2500000 (sono 7 caratteri) e solo per<br>umenti che nel 2025 si desidera ripartano da 1/25 con la nuova numerazione.                                                                                                    | are in Capital nella ditta principale ed eseguire:                                                                                                    | scrizione                               |                     |                                                |                |                 |                 | GRESSIVI          | 1/4        |       |
| IDITE-ACQUISTI => MANUTENZIONE => CAMBIO NUMERI PROGRESSIVI E MASSIMI<br>DOCUMENTI<br>pure digitare il numero 11018 nel riquadro di ricerca del menù principale, come da<br>mpio<br>parirà una videata simile a quella riportata qui sotto.<br>ultima colonna 'Nuovo Pr' digitare i nuovi numeri progressivi come da immagine sottostante<br>ti i documenti in uso.<br>evono modificare solo i N. progressivi scrivendo 2500000 (sono 7 caratteri) e solo per<br>umenti che nel 2025 si desidera ripartano da 1/25 con la nuova numerazione.                                                                                                    | IDITE-ACQUISTI => MANUTENZIONE => CAMBIO NUMERI PROGRESSIVI E MASSIMI<br>DOCUMENTI<br>ave digitare il numero 11018 nel riquadro di ricerca del menù principale, come da<br>pio<br>parità una videata simile a quella riportata qui sotto.<br>ultima colonna 'Nuovo Pr' digitare i nuovi numeri progressivi come da immagine sottostante<br>ti i documenti in uso.<br>evono modificare solo i <u>N. progressivi</u> scrivendo 2500000 (sono 7 caratteri) e solo per<br>umenti che nel 2025 si desidera ripartano da 1/25 con la nuova numerazione.                                                                                                    | trare in Cap                            | ital                | nella ditta principale ed ese                  | eguire:        |                 |                 |                   |            |       |
| DOCUMENTI<br>pure digitare il numero 11018 nel riquadro di ricerca del menù principale, come da<br>mpio<br>parirà una videata simile a quella riportata qui sotto.<br>ultima colonna 'Nuovo Pr' digitare i nuovi numeri progressivi come da immagine sottostante<br>tti i documenti in uso.<br>evono modificare solo i <u>N. progressivi</u> scrivendo 2500000 (sono 7 caratteri) e solo per<br>umenti che nel 2025 si desidera ripartano da 1/25 con la nuova numerazione.<br>Numeri Massimi e Progressivi per documento<br><u>Ced. To Documento di Trasporto 1000 2400058 2300000</u><br>5 0 Ordine di Fragoret 1000 1000 2400058 2300000<br>5 0 Ordine fornitore 1000 1000 2400058 2300000<br>6 M Ordine Fornitore 1000 1000 230034 2500000<br>6 M Ordine Fornitore 1000 1000 230034 2500000<br>7 R Ricevute fiscali - Rapporti intervento 1000 1000 6 3200000<br>12 V Preventivo Cliente 1000 1000 6 3200000<br>13 DDDT di Acquisto / Carico 1000 1000 13 2500000<br>14 V Preventivo Clarico 1000 1000 10 230013 2500000<br>15 V Richeste interve di acquisto 100 1000 100 230013 02500000<br>14 V Preventivo Clarico 1000 1000 10 230013 02500000<br>15 V Richeste interve di acquisto 100 1000 100 0 0 0<br>16 L Ordine di rotuzione 1000 1000 100 2300000 0<br>12 V Preventivo Clarico 1000 1000 100 0<br>13 DDT di Acquisto / Carico 1000 1000 100 0<br>14 V Preventivo Clarico 1000 1000 0<br>15 V Richeste interve di acquisto 100 1000 0<br>16 L Ordine di rotuzione 100 1000 0<br>17 R Richeste interve di Acquisto 100 1000 0<br>18 L Ordine di rotuzione 100 1000 0<br>19 L Carichi generici 100 100 0<br>10 0<br>10 L Carichi generici 100 100 0<br>10 0<br>10 0<br>10 0<br>10 10 0<br>10 10 0<br>10 0<br>10 10 0<br>10 0<br>10 | DOCUMENTI<br>There digitare il numero 11018 nel riquadro di ricerca del menù principale, come da<br>principale, come da<br>principale, come da immagine sottostante<br>ti i documenti in uso.<br>evono modificare solo i <u>N. progressivi</u> scrivendo 2500000 (sono 7 caratteri) e solo per<br>unerti che nel 2025 si desidera ripartano da 1/25 con la nuova numerazione.<br><b>Vinteri Massimi e Progressivi per documento</b><br><b>Vinteri Massimi e Progressivi per documento</b><br><b>Vinteri e Progressivi per documento</b><br><b>Vinteri de Produce 1000</b><br><b>Vinteri e Produce 1000</b><br><b>Vinteri e Produce 1000</b><br><b>V</b> | NDITE-ACC                               | ງປເຮ                | STI => MANUTENZIONE =                          | => CAM         | <b>BIO NUM</b>  | ERI PROC        | <b>GRESSIVI E</b> | MASSIN     | /11   |
| sure digitare il numero 11018 nel riquadro di ricerca del menù principale, come da<br>mpio<br>parirà una videata simile a quella riportata qui sotto.<br>ultima colonna 'Nuovo Pr' digitare i nuovi numeri progressivi come da immagine sottostante<br>ti i documenti in uso.<br>evono modificare solo i N. progressivi scrivendo 2500000 (sono 7 caratteri) e solo per<br>umenti che nel 2025 si desidera ripartano da 1/25 con la nuova numerazione.                                                                                                    | Aure digitare il numero 11018 nel riquadro di ricerca del menù principale, come da impio no videata simile a quella riportata qui sotto. Utima colonna 'Nuovo Pr' digitare i nuovi numeri progressivi come da immagine sottostante ti i documenti in uso. evono modificare solo i N. progressivi scrivendo 2500000 (sono 7 caratteri) e solo per umenti che nel 2025 si desidera ripartano da 1/25 con la nuova numerazione.           Numeri Massimi e Progressivi per documento           Numeri Massimi e Progressivi per documento           Vinteri Massimi e Progressivi per documento           Vinteri Massimi e Progressivi per documento           Vinteri Massimi e Progressivi per documento           Vinteri Massimi e Progressivi per documento           Vinteri Massimi e Progressivi per documento           Vinteri Massimi e Progressivi per documento           Vinteri Massimi e Progressivi per documento           Vinteri di Acquisto 1 000         1000         2400161         2500000           S documento di Irasporto         1000         1000         230033         2500000           S documento di Irasporto         1000         1000         230033         2500000           S documento di Irasporto         1000         1000         2500000         2500000           S documento di Irasporto         1000         1000         2500000         2500000           S documento di Irasporto         1000         1000         1000         2500000                                                                                                    | I DOCUME                                | ΝΤΙ                 |                                                |                |                 |                 |                   |            |       |
| Ili018         Inpointer in a videata simile a quella riportata qui sotto.         ultima colonna 'Nuovo Pr' digitare i nuovi numeri progressivi come da immagine sottostante ti i documenti in uso.         evono modificare solo i N. progressivi scrivendo 2500000 (sono 7 caratteri) e solo per umenti che nel 2025 si desidera ripartano da 1/25 con la nuova numerazione.         Importate regenerative regenerative regenerati regenerati                                                                                                    | Notes in the intervention of the intervention of the interventing of the interventing of the interventing of the interventi                                                                                                    | pure digita                             | re i                | l numero <b>11018</b> nel riqua                | dro di ri      | cerca del       | menù pri        | incipale, cor     | ne da      |       |
| npio<br>parirà una videata simile a quella riportata qui sotto.<br>ultima colonna 'Nuovo Pr' digitare i nuovi numeri progressivi come da immagine sottostante<br>ti i documenti in uso.<br>evono modificare solo i <u>N. progressivi</u> scrivendo 2500000 (sono 7 caratteri) e solo per<br>menti che nel 2025 si desidera ripartano da 1/25 con la nuova numerazione.                                                                                                    | npio<br>parirà una videata simile a quella riportata qui sotto.<br>ultima colonna 'Nuovo Pr' digitare i nuovi numeri progressivi come da immagine sottostante<br>ti i documenti in uso.<br>evono modificare solo i <u>N. progressivi</u> scrivendo <b>2500000</b> (sono 7 caratteri) e solo per<br>menti che nel 2025 si desidera ripartano da 1/25 con la nuova numerazione.<br><u>Numeri Massimi e Progressivi per documento</u><br><u>Verente Massimi e Progressivi per documento</u><br><u>Verente Massimi e Massimi e Documento di Tasporto</u><br><u>Verente Massimi e Massimi e Documento di Tasporto</u><br><u>Verente Massimi e Massimi e Documento di Tasporto</u><br><u>Verente Massimi e Massimi e Documento di Tasporto</u><br><u>Verente di Acuita Conto 1000</u><br><u>Verente Massimi e Documento di Tasporto</u><br><u>Verente di Acuita Conto 1000</u><br><u>Verente di Acuita di Conto Lavoro</u><br><u>Verente di Conto Lavoro</u><br><u>Verente di Conto Lavoro</u><br><u>Verente di Conto Lavoro</u><br><u>Verente di Conto Lavoro</u><br><u>Verente di Conto Lavoro</u><br><u>Verente di Conto Lavoro</u><br><u>Verente di Conto Lavoro</u><br><u>Verente di Conto Lavoro</u><br><u>Verente di Conto Lavoro</u><br><u>Verente di Conto Lavoro</u><br><u>Verente di Conto Lavoro</u><br><u>Verente di Conto Lavoro</u><br><u>Verente di Conto Lavoro</u><br><u>Ver</u>                                                      |                                         | 1019                | 0                                              |                |                 | •               |                   |            |       |
| sparirà una videata simile a quella riportata qui sotto.<br>ultima colonna 'Nuovo Pr' digitare i nuovi numeri progressivi come da immagine sottostante<br>tti i documenti in uso.<br>evono modificare solo i <u>N. progressivi</u> scrivendo 2500000 (sono 7 caratteri) e solo per<br>umenti che nel 2025 si desidera ripartano da 1/25 con la nuova numerazione.                                                                                                    | parirà una videata simile a quella riportata qui sotto.<br>ultima colonna 'Nuovo Pr' digitare i nuovi numeri progressivi come da immagine sottostante<br>ti i documenti in uso.<br>evono modificare solo i <u>N. progressivi</u> scrivendo <b>2500000</b> (sono 7 caratteri) e solo per<br>umenti che nel 2025 si desidera ripartano da 1/25 con la nuova numerazione.                                                                                                    | empio                                   | 1010                | 2                                              |                |                 |                 |                   |            |       |
| ultima colonna 'Nuovo Pr' digitare i nuovi numeri progressivi come da immagine sottostante<br>tti i documenti in uso.<br>evono modificare solo i <u>N. progressivi</u> scrivendo <b>2500000</b> (sono 7 caratteri) e solo per<br>umenti che nel 2025 si desidera ripartano da 1/25 con la nuova numerazione.                                                                                                    | ultima colonna 'Nuovo Pr' digitare i nuovi numeri progressivi come da immagine sottostante<br>ti i documenti in uso.<br>evono modificare solo i N. progressivi scrivendo 2500000 (sono 7 caratteri) e solo per<br>umenti che nel 2025 si desidera ripartano da 1/25 con la nuova numerazione.                                                                                                    | mparirà una                             | ı vid               | eata simile a quella riporta                   | ta qui so      | otto.           |                 |                   |            |       |
| tti i documenti in uso.<br>evono modificare solo i <u>N. progressivi</u> scrivendo <b>2500000</b> (sono 7 caratteri) e solo per<br>umenti che nel 2025 si desidera ripartano da 1/25 con la nuova numerazione.                                                                                                    | tti i documenti in uso.<br>evono modificare solo i <u>N. progressivi</u> scrivendo <b>2500000</b> (sono 7 caratteri) e solo per<br>umenti che nel 2025 si desidera ripartano da 1/25 con la nuova numerazione.                                                                                                    | ll'ultima col                           | onna                | a <b>'Nuovo Pr'</b> digitare i nuo             | vi nume        | ri proaress     | sivi come       | da immagine       | e sottosta | ante  |
| evono modificare solo i <u>N. progressivi</u> scrivendo <b>2500000</b> (sono 7 caratteri) e solo per<br>imenti che nel 2025 si desidera ripartano da 1/25 con la nuova numerazione.                                                                                                    | evono modificare solo i <u>N. progressivi</u> scrivendo <b>2500000</b> (sono 7 caratteri) e solo per<br>umenti che nel 2025 si desidera ripartano da 1/25 con la nuova numerazione.                                                                                                    | utti i docum                            | enti                | in uso                                         |                |                 |                 |                   |            |       |
| tevenine modunicate solio Tr <u>k. progressivi</u> scrivendo 2300000 (sono 7 caratterir) e solio per<br>umenti che nel 2025 si desidera ripartano da 1/25 con la nuova numerazione.                                                                                                    | evente di l'estimica di l'estimica di l'25 con la nuova numerazione.         Numeri Massimi e Progressivi per documento         Contra di l'estimica di l'estimica di l'25 con la nuova numerazione.         Numeri Massimi e Progressivi per documento         Cod. T       Documento di Trasporto         2       F       Fature di Acquisto 1001       1000       1008       2500000         2       F       Fature di Acquisto 1001       1001       168       2500000         5       O       Ordine Cliente       1000       1000       2300004       2500000         5       O       Ordine Cliente       1000       1000       13       2500000         6       M       Ordine Cliente       1000       1000       13       2500000         7       R       Ricevute fiscali - Rapporti intervento       1000       1000       13       2500000         10       N       Imp. fornitori       1000       1000       2500000       2500000         10       N       Imp. fornitori       1000       1000       2500000       2500000         10       N       Imp. fornitori       1000       1000       102       2500000         10       N                                                                                                    | devono mo                               | dific               | are solo i <b>N prograssivi</b>                | scrivon        | da <b>25000</b> | <b>00</b> (sone | 7 caratteri)      |            | nor   |
| Control 2025 si desidera ripartano da 1/25 con la nuova numerazione.           Interview and service regressivi per documento           Toris importatione Progressivi per documento           Nuovo Max.         Progressivi per documento           Nuovo Max.         Progressivi per documento           Nuovo Max.         Progressivi per documento           Cod. T         Documento di Trasporto         Nuovo Max.         Progressivi per documento           Cod. T         Documento di Trasporto         1000         1000         200000           2         F         Fattura di Vendita differita         1000         1000         2300084         2500000         2300130         2500000         2500000         2500000         2500000         2500000         3         2500000         3         2500000         3         2500000         3         2500000         3         2500000         10         N         Imp. fornitori         1000         1000         1         2500000         12         V         Preventivo Clienti         1000         1000         10         2500000         10         1         2500000         12         V         Preventivo Clienti                                                                                                    | Control Control Con                                                                                                    |                                         | ainc                | are solo i <u>n. progressivi</u>               | scriveri       |                 |                 | · r caralleri)    | e solo     | per   |
| Neurona neurona neu                                                                                                    | Network         Regressive Restance         Regressive Restance           Very Colspan="2">Very Regressive Restance           Numeri Massime Progressive per documento           Numeri Massime Progressive per documento           Cod. T         Documento         Massimo         Nuovo Max.         Progress.         Nuovo Pr.           2         F         Fatture di Vendita differita         1100         1100         2400161         2500000           2         F         Fatture di Vendita differita         1000         1000         2300184         2500000           2         F         Fatture di Vendita differita         1000         1000         2300184         2500000           4         C         Gatture di Acquisto         1000         1000         2300130         2500000           5         O         Ordine Fornitore         1000         1000         13         2500000           6         M         Ordine di Produzione - Commessa         1000         1000         12         2500000           9         S         Scarico         1000         1000         102         2500000           10         DDT di Acquisto/ Carico         1000         1000                                                                                                    | cumenti che                             | nel                 | 2025 si desidera ripartano                     | da 1/25        | con la nu       | ova nume        | erazione.         |            |       |
| Control         Tools         Importantion         Regression         Riorgenizzation           Tools         Importantion         Progression         Riorgenizzation         Riorgenizzation           Tools         Importantion         Progression         Riorgenizzation         Riorgenizzation           Tools         Importantion         Massimo         Nuovo Max.         Progress.         Nuovo Pr.           Tools         Cod.         T         Documento         Massimo         Nuovo Max.         Progress.         Nuovo Pr.           1         B         Documento di Trasporto         1000         1000         2400058         2500000           2         F         Fatture di Vendita differita         1100         1000         2300180         2500000           4         C         Fatture di Acquisto         1001         1000         2300180         2500000           5         O         Ordine Fornitore         1000         1000         13         2500000           6         M         Ordine di Produzione - Commessa         1000         1000         10         2500000           11         D         DDT di Acquisto / Carico         1000         1000         10         2500000                                                                                                    | Other Statistical Progressi Ampliamento Ricodrudiore Ricodrudiore         Ricodrudiore           Totis         Impositation         Progressi Vicinity           Totis         Impositation         Progressi Vicinity           Totis         Impositation         Progressi Vicinity           Totis         Impositation         Progressi Vicinity           Totis         Progressi Vicinity         Progressi Vicinity           Totis         Documento         Massimo         Nuovo Max         Progressi         Nuovo Pr.           1         B         Documento di Trasporto         1000         2400058         2500000           2         F         Fattura di Vendita differita         1000         1000         2300184         2500000           4         C         Fatture di Acquisto         1001         1000         2300184         2500000           5         O         Ordine Fornitore         1000         1000         13         2500000           6         M         Ordine Fornitore         1000         1000         1         2500000           10         N         Importinitervento         1000         1000         1         2500000           11         D         DDT di Acquisto / Carico                                                                                                    |                                         |                     |                                                |                |                 |                 |                   |            |       |
| TotimpostazoriMpogresiiiMpogresiiiMpogresiiiMpogresiiiMpogresiiiMpogresiiiVerticationaVerticationaVerticationaVerticationaVerticationaVerticationaVerticationaVerticationaVerticationaVerticationaVerticationaVerticationaVerticationaVerticationaVerticationaVerticationaVerticationaVerticationaVerticationaVerticationaVerticationa1BDocumento di Trasporto10001000240005825000002FFeatura di Vendita differita11001100240016125000002FFeatura di Vendita differita1100110023004425000006MOrdine Cliente10001000230013025000006MOrdine Fornitore10001000100230004425000009SScarico100010001002500000250000010NImp, fornitori10001000100250000011DDDT di Acquisto / Carico100010000012VPreventivo Clienti100010000013LOrdine di Orduzione100010000014WPreventivo Clienti100010000015YRichieste interne di acquisto100010000016IRichieste interne di acquisto <td>Tot         Implandity         Amplanetty         Ricostructore           Vertical         Pogressit         Amplanetty         Ricostructore           Vertical         Pogressit         Pogressit         Nuovo           Vertical         Numeri         Massimo         Nuovo         Nuovo         Nuovo           1         B         Documento         Massimo         Nuovo         Auso         Progressit         Nuovo         Progressit           2         F         Fattura di Vendita differita         1100         1100         2400161         2500000           2         F         Fattura di Vendita differita         1100         1100         2400161         2500000           2         F         Fattura di Acquisto         1000         1000         2300184         2500000           5         O         Ordine Cliente         1000         1000         2300130         2500000           6         M         Ordine di Produzione - Commessa         1000         1000         3         2500000           10         DDT di Acquisto / Carico         1000         1000         102         2500000           11         D         DDT di Acquisto / Carico         1000         1000</td> <td>inutenzione</td> <td></td> <td></td> <td></td> <td></td> <td></td> <td>_</td> <td></td> <td></td>                                                                                                    | Tot         Implandity         Amplanetty         Ricostructore           Vertical         Pogressit         Amplanetty         Ricostructore           Vertical         Pogressit         Pogressit         Nuovo           Vertical         Numeri         Massimo         Nuovo         Nuovo         Nuovo           1         B         Documento         Massimo         Nuovo         Auso         Progressit         Nuovo         Progressit           2         F         Fattura di Vendita differita         1100         1100         2400161         2500000           2         F         Fattura di Vendita differita         1100         1100         2400161         2500000           2         F         Fattura di Acquisto         1000         1000         2300184         2500000           5         O         Ordine Cliente         1000         1000         2300130         2500000           6         M         Ordine di Produzione - Commessa         1000         1000         3         2500000           10         DDT di Acquisto / Carico         1000         1000         102         2500000           11         D         DDT di Acquisto / Carico         1000         1000                                                                                                    | inutenzione                             |                     |                                                |                |                 |                 | _                 |            |       |
| Image: Control         Sector         Sector <th< td=""><td></td><td>Tools</td><td>Impostaz</td><td>zioni Progressivi Ampliamento Ricostruzione Ri</td><td>organizzazione</td><td></td><td></td><td></td><td></td><td></td></th<>                                                                                                    |                                                                                                    | Tools                                   | Impostaz            | zioni Progressivi Ampliamento Ricostruzione Ri | organizzazione |                 |                 |                   |            |       |
| Note         Program e Massime           View e Massi         Program e Massime         Nuovo Max         Program e Massime           View e Massime         View e Massime         Nuovo Max         Program e Massime         Nuovo Pr.           View e Massime         View e Massime         Nuovo Max         Program e Massime         Nuovo Pr.           View e Massime         View e Massime         Nuovo Max         Program e Massime         Nuovo Pr.           View e Massime         View e Massime         Nuovo Max         Program e Massime         Nuovo Pr.           View e Massime         View e Massime         Nuovo Max         Program e Massime         Nuovo Pr.           View e Massime         View e Massime         Nuovo Max         Program e Massime         Nuovo Pr.           View e Massime         View e Massime         Nuovo Max         Program e Massime         Nuovo Pr.           View e Massime         View e Massime         Ondine differita         Olioi         Olioi         Olioi         Olioi         Olioi         Olioi         Olioi         Olioii         Olioii         Olioii         Olioii         Olioiii         Olioiiii         Olioiiiiiiiiiiiiiiiiiiiiiiiiiiiiiiiiiii                                                                                                    | Reline Businessity Businessity Section 2.2           Numeri Massimi e Progressivi per documento           Numeri Massimi e Progressivi per documento           Cod.         T         Documento         Massimo         Nuovo Max.         Progress.         Nuovo Pr.           2         F         Documento di Trasporto         1000         1000         240058         250000           2         F         Fatture di Acquisto         1001         1001         268002         2500000           4         C         Fatture di Acquisto         1001         1000         2300130         2500000         2500000           5         O         Ordine Cliente         1000         1000         230130         2500000           7         R         Ricevute fiscali - Rapporti Intervento         1000         1000         6         250000           9         S         Scarico         1000         1000         13         2500000           10         DDT di Acquisto / Carico         1000         1000         102         2500000           11         D         DDT di Acquisto / Carico         1000         1000         102         2500000           12         Y         Richieste inte                                                                                                    | <b>f</b>                                | D                   |                                                |                |                 |                 |                   |            |       |
| Numeri Massimi e Progressivi per documentoCod.TDocumentoMassimoNuovo Max.Progress.Nuovo Pr.18Documento di Tasporto10001000240005825000004CFatture di Vendita differita10001000230008425000005OOrdine Cliente10001000230013025000006MOrdine Fornitore10001000230013025000007RRicevute fiscali - Rapporti Intervento10001000625000009SOrdine di Produzione - Commessa1000100010250000011DOpti e di Produzione - Commessa1000100010250000011VOpti e di Produzione - Commessa1000100010250000011DDDDT di Acquisto / Carico1000100010250000011VPreventivo Clienti1000100055250000012VPreventivo Clienti100010000013VPreventivo Clienti100010000014WPreventivo Clienti100010000015YRichieste interne di acquisto100010000016IRichieste interne di acquisto10001000016ICarichi da Conto Lavoro20024000000017 <td>Numeri Massimi e Progressivi per documento           Cod.         T         Documento         Massimo         Nuovo Max.         Progress.         Nuovo Pr.           1         8         Documento di Trasporto         1000         2400161         250000           4         C         Fattura di Vendita differita         1100         1000         2400161         250000           4         C         Gocumento di Vendita differita         1100         1000         230018         250000           5         O         Ordine Cliente         1000         1000         2300130         250000           6         M         Ordine Fornitore         1000         1000         13         2500000           8         P         Ordine di Produzion - Commessa         1000         1000         3         2500000           10         N         Imp. fornitori         1000         1000         11         2500000           11         D         DDT di Acquisto / Carico         1000         1000         102         2500000           11         D         DDT di Acquisto / Carico         1000         1000         102         2500000           12         V         Preventivo Fornitori<td>a Menù Progress</td><td>ambia<br/>vi e N.Ma</td><td>ssimi</td><td></td><td></td><td></td><td></td><td></td><td></td></td>                                                                                                    | Numeri Massimi e Progressivi per documento           Cod.         T         Documento         Massimo         Nuovo Max.         Progress.         Nuovo Pr.           1         8         Documento di Trasporto         1000         2400161         250000           4         C         Fattura di Vendita differita         1100         1000         2400161         250000           4         C         Gocumento di Vendita differita         1100         1000         230018         250000           5         O         Ordine Cliente         1000         1000         2300130         250000           6         M         Ordine Fornitore         1000         1000         13         2500000           8         P         Ordine di Produzion - Commessa         1000         1000         3         2500000           10         N         Imp. fornitori         1000         1000         11         2500000           11         D         DDT di Acquisto / Carico         1000         1000         102         2500000           11         D         DDT di Acquisto / Carico         1000         1000         102         2500000           12         V         Preventivo Fornitori <td>a Menù Progress</td> <td>ambia<br/>vi e N.Ma</td> <td>ssimi</td> <td></td> <td></td> <td></td> <td></td> <td></td> <td></td>                                                                                                    | a Menù Progress                         | ambia<br>vi e N.Ma  | ssimi                                          |                |                 |                 |                   |            |       |
| Cod.TDocumentoMassimoNuovo Max.Progress.Nuovo Pr.18Documento di Trasporto100010002400582500002FFattura di Vendita differito1100110024001612500004CFattura di Vendita differito110010002300842500006MOrdine Cliente1000100023001302500007RRicevute fiscali - Rapporti Intervento1000100023001302500009SOrdine di Produzione - Commessa1000100032500009SOrdine di Produzione - Commessa10001000325000011DOrdine di Produzione - Commessa100010001025000011DOrdine di Produzione - Commessa100010001025000011DOrdine di Produzione - Commessa100010001025000011DOrdine di Acquisto / Carico100010001025000012VPreventivo Clienti1000100000014WRichieste interne di acquisto1000100000015YRichieste interne di Acquisto1000100000016IOrdine di Conto Lavoro1000100000016ICarichi da Conto Lavoro200240000000 <t< td=""><td>CodTDocumentoMassimeNuovo Max.Progress.Nuovo Pr.18Documento di Trasporto1000100024005825000002FFattura di Vendi differila110011002400161250000040010001000230084250000060Ordine Cliente1000100023008425000007RRicevute fiscali - Rapporti Intervento10001000230013025000008pOrdine di Produzione - Commessa1000100010325000009SSario1000100010325000009NOrdine di Produzione - Commessa1000100010325000009NDordine di Produzione - Commessa1000100010125000009NOrdine di Produzione - Commessa1000100010125000009NOrdine di Produzione - Commessa10001000102250000010NImp. fornitori10001000100250000011DODDT di Acquisto / Carico10001000102250000012VRichieste interne di acquisto / Carico100010000014WRichieste interne di Produzione1000100000015ICarichi di Produzione1000100000016ICarichi</td><td>gress. e Max. NU</td><td>mer</td><td>i Massimi e Progressivi per doo</td><td>umento</td><td></td><td></td><td></td><td></td><td></td></t<>                                                                                                    | CodTDocumentoMassimeNuovo Max.Progress.Nuovo Pr.18Documento di Trasporto1000100024005825000002FFattura di Vendi differila110011002400161250000040010001000230084250000060Ordine Cliente1000100023008425000007RRicevute fiscali - Rapporti Intervento10001000230013025000008pOrdine di Produzione - Commessa1000100010325000009SSario1000100010325000009NOrdine di Produzione - Commessa1000100010325000009NDordine di Produzione - Commessa1000100010125000009NOrdine di Produzione - Commessa1000100010125000009NOrdine di Produzione - Commessa10001000102250000010NImp. fornitori10001000100250000011DODDT di Acquisto / Carico10001000102250000012VRichieste interne di acquisto / Carico100010000014WRichieste interne di Produzione1000100000015ICarichi di Produzione1000100000016ICarichi                                                                                                    | gress. e Max. NU                        | mer                 | i Massimi e Progressivi per doo                | umento         |                 |                 |                   |            |       |
| 1BDocumento di Trasporto1000100024005825000002FFattura di Vendita differia11001100240016125000004CFatture di Acquisto10011000230030250000050Ordine Ciento10001000230013025000006MOrdine Fornitore10001000230013025000007RRicevute fiscali - Rapporti Intervento1000100023013325000008POrdine di Produzione - Commessa10001000101325000009SOrdine di Produzione - Commessa100010001012250000010NImp. fornitori100010001012250000011DDDT di Acquisto / Carico100010001012250000012VPreventivo Cientiori100010001012250000014WOrdineste interne di acquisto10001000101000015YRichieste interne di Produzione1000100010000016LOrdine di Conto Lavoro100010000.000.0017SCarichi di Produzione100010000.000.0018LOrdine di Conto Lavoro2002400000.000.0019ECarichi da Conto Lavoro2002400000.000.0010GCarichi di Produzion                                                                                                    | 1       8       Documento di Trasporto       1000       240058       250000         2       F       Fattura di Vendita differita       1100       1100       2400161       2500000         4       C       Fatture di Acquisto       1001       1000       230084       2500000         6       M       Ordine Cliente       1000       1000       2300130       2500000         7       R       Ricevute fiscali - Rapporti Intervento       1000       1000       13       2500000         9       S       Ordine di Produzione - Commessa       1000       1000       3       2500000         9       S       Scarico       1000       1000       13       2500000         10       N       Imp. fornitori       1000       100       3       2500000         11       D       DDDT di Acquisto / Carico       1000       1000       102       2500000         12       V       Preventivo Fornitori       1000       1000       5       2500000         14       W       Preventivo Fornitori       1000       1000       0       0         16       I       Richieste interne di acquisto       1000       100       0                                                                                                    | Co                                      | d. T                | Documento                                      | Massimo        | Nuovo Max.      | Progress.       | Nuovo Pr.         |            |       |
| 2FFattura di Vendita differita11001100240016125000004CFatture di Acquisto1001100116825000005OOrdine Cliente1000100023003425000006NRicevute fiscali - Rapporti Intervento1000100023013025000008POrdine di Produzione - Commessa100010000.10325000009SOrdine di Produzione - Commessa100010000.103250000010NOrdine di Produzione - Commessa100010000.103250000011DOrdine di Produzione - Commessa100010000.103250000012VOrdine di Produzione - Commessa100010000.103250000010NOrdine di Produzione - Commessa100010000.103250000011DDDT di Acquisto / Carico100010001012250000012VPreventivo Fornitori100010000.00.015YRichieste interne di acquisto100010000.00.016IRichieste interne di acquisto100010000.00.016VCarichi di Produzione101010000.00.017YGarichi di Conto Lavoro2002400000.00.018LCarichi denoti Lavoro101010100.00.019<                                                                                                    | 2       F       Fattura di Vendita differita       1100       1100       2400161       2500000         4       C       Fatture di Acquisto       1001       1001       168       2500000         5       O       Ordine Cliente       1000       2300130       2500000         6       M       Ordine Fonitore       1000       1000       2300130       2500000         7       R       Ricevute fiscali - Rapporti Intervento       1000       1000       103       2500000         9       S       Ordine di Produzione - Commessa       1000       1000       103       2500000         10       N       Imp. fornitori       1000       1000       103       2500000         11       D       DDT di Acquisto / Carico       1000       1000       101       2500000         11       D       DDT di Acquisto / Carico       1000       1000       102       2500000         12       V       Preventivo Clienti       1000       1000       102       2500000         14       W       Preventivo Clienti       1000       1000       100       0       0         15       Y       Richieste interne di Produzione       1000       1                                                                                                    | 1                                       | В                   | Documento di Trasporto                         | 1000           | 1000            | 2400058         | 2500000           |            |       |
| 4CGFatture di Acquisto1001100110011682500005OOrdine Cliente10001000230013025000006MOrdine di Produzione Fornitore1000100013325000007ROrdine di Produzione - Commessa10001000625000009SOrdine di Produzione - Commessa100010003250000010NOrdine di Produzione - Commessa100010003250000011DODDT di Acquisto / Carico100010003250000011DODDT di Acquisto / Carico100010000102250000012VPreventivo Clienti100010000.000.0015YRichieste interne di acquisto100010000.000.0016IOrdini di Conto Lavoro100010000.000.0018LOrdini di Conto Lavoro20024000000.0019ECarichi di Produzione100110010.000.0019ECarichi da Conto Lavoro20024000000.0020ZYScarichi generici100110010.0021HCarichi da Conto Lavoro20024000000.0022TScarichi generici100010000.000.0023QOrdini Clienti 21000100023000040 </td <td>4       C       Fature di Acquisto       1001       1001       168       2500000         5       O       Ordine Cliente       1000       1000       2300130       2500000         6       M       Ordine Fornico       1000       1000       2300130       2500000         6       M       Ricevute fiscali - Rapporti Intervento       1000       1000       113       2500000         8       P       Ordine di Produzione - Commessa       1000       1000       103       2500000         9       S       Ordine di Produzione - Commessa       1000       1000       103       2500000         10       N       Imp. fornitori       1000       1000       101       2500000         11       D       DDT di Acquisto / Carico       1000       1000       102       2500000         11       D       DDT di Acquisto / Carico       1000       1000       100       2500000         12       V       Preventivo Clienti       1000       1000       100       0       0         14       V       Preventivo Clienti       1000       1000       0       0       0         15       Y       Richieste interne di acquisto       &lt;</td> <td>2</td> <td>F</td> <td>Fattura di Vendita differita</td> <td>1100</td> <td>1100</td> <td>2400161</td> <td>2500000</td> <td></td> <td></td>                                                                                                    | 4       C       Fature di Acquisto       1001       1001       168       2500000         5       O       Ordine Cliente       1000       1000       2300130       2500000         6       M       Ordine Fornico       1000       1000       2300130       2500000         6       M       Ricevute fiscali - Rapporti Intervento       1000       1000       113       2500000         8       P       Ordine di Produzione - Commessa       1000       1000       103       2500000         9       S       Ordine di Produzione - Commessa       1000       1000       103       2500000         10       N       Imp. fornitori       1000       1000       101       2500000         11       D       DDT di Acquisto / Carico       1000       1000       102       2500000         11       D       DDT di Acquisto / Carico       1000       1000       100       2500000         12       V       Preventivo Clienti       1000       1000       100       0       0         14       V       Preventivo Clienti       1000       1000       0       0       0         15       Y       Richieste interne di acquisto       <                                                                                                    | 2                                       | F                   | Fattura di Vendita differita                   | 1100           | 1100            | 2400161         | 2500000           |            |       |
| 50Ordine Cliente10001000230008425000006MOrdine Fornitore10001000230013025000007RRicevute fiscali - Rapporti Intervento1000100011325000008POrdine di Produzione - Commessa1000100010325000009SOrdine di Produzione - Commessa1000100010250000010NScarico10001000101250000011DDDDT di Acquisto / Carico10001000102250000012VPreventivo Clienti10001000105250000014WPreventivo Fornitori10001000108015YRichieste interne di acquisto1000100000016IOrdine di Conto Lavoro100100000018LOrdine di Conto Lavoro20024000000020GCarichi di Produzione10010011030021HCarichi generici10010002400000022QOrdini Clienti 21000100000023QOrdini Clienti 2100010002300040                                                                                                    | 5       0       Ordine Cliente       1000       1000       230084       250000         6       M       Ordine Fornitore       1000       1000       230130       2500000         7       R       Ricevute fiscali - Rapporti Intervento       1000       1000       13       2500000         8       P       Ordine di Produzione - Commessa       1000       1000       6       2500000         9       S       Scarico       1000       1000       13       2500000         10       N       Imp. fornitori       1000       1000       3       2500000         11       D       DDT di Acquisto / Carico       1000       1000       101       2500000         12       V       Preventivo Fornitori       1000       1000       55       2500000         14       W       Preventivo Fornitori       1000       1000       0       0         15       Y       Richeste interne di acquisto       1000       1000       0       0         16       I       Richeste interne di Produzione       100       100       0       0         17       Y       Richeste interne di Produzione       100       100       0 <t< td=""><td>4</td><td>С</td><td>Fatture di Acquisto</td><td>1001</td><td>1001</td><td>168</td><td>2500000</td><td></td><td></td></t<>                                                                                                    | 4                                       | С                   | Fatture di Acquisto                            | 1001           | 1001            | 168             | 2500000           |            |       |
| 6MOrdine Fornitore10001000230013025000007RRicevute fiscali - Rapporti Intervento1000100011325000008POrdine di Produzione - Commessa100010006625000009SSSS10001000101250000010NImp. fornitori10001000101250000011DDDT di Acquisto / Carico100010001010250000012VPreventivo Clienti1000100055250000014WPreventivo Fornitori1000100000015YRichieste interne di acquisto100010000016ISCarichi di Produzione100010000019ECarichi da Conto Lavoro100100000020GCarichi da Conto Lavoro20024000000021HCarichi da Conto Lavoro100010000022TScarichi generici100010002300004023QOrdini Clienti 2100010002300004024KMultiuso1000100023000040                                                                                                    | 6       M       Ordine Fornitore       1000       1000       2300130       2500000         7       R       Ricevute fiscali - Rapporti Intervento       1000       1000       113       2500000         8       P       Ordine di Produzione - Commessa       1000       1000       66       2500000         9       S       Ordine di Produzione - Commessa       1000       1000       33       2500000         10       N       Imp. fornitori       1000       1000       13       2500000         11       D       ODDT di Acquisto / Carico       1000       1000       102       2500000         12       V       Preventivo Clienti       1000       1000       55       2500000         14       W       Preventivo Fornitori       1000       1000       0       0         15       Y       Richieste interne di acquisto       1000       1000       0       0         18       L       Ordine di Conto Lavoro       100       100       0       0       0         20       G       Carichi da Conto Lavoro       200       2400000       0       0       0         21       H       Carichi generici       100                                                                                                    | 5                                       | 0                   | Ordine Cliente                                 | 1000           | 1000            | 2300084         | 2500000           |            |       |
| 7RRicevute fiscali - Rapporti Intervento100010001001325000008POrdine di Produzione - Commessa10001000625000009SSScarico100010003250000010NImp. fornitori1000100010250000011DDDT di Acquisto / Carico10001000100250000012VPreventivo Clienti1000100055250000014WOrdine di Produzione100010000015YRichieste interne di acquisto100010000016IRichieste interne di Conto Lavoro100010000019EOrdine di Conto Lavoro20024000000020GCarichi da Conto Lavoro1001006021HCarichi generici1001000023QOrdini Clienti 21001002300004024KMultiuso1000100023000040                                                                                                    | 7RRicevute fiscali - Rapporti Intervento100010001325000008POrdine di Produzione - Commessa100010006625000009SSScarico100010003250000010NImp. fornitori1000100010250000011DDDT di Acquisto / Carico10001000102250000012VPreventivo Clienti1000100055250000014WPreventivo Fornitori1000100000015YRichieste interne di acquisto1000100000018LOrdine di Conto Lavoro1001000020GCarichi da Conto Lavoro20024000000021HCarichi generici1001006022TScarichi generici10010023023QOrdini Clienti 2100100230000024KMultiuso100010002300000                                                                                                    | 6                                       | м                   | Ordine Fornitore                               | 1000           | 1000            | 2300130         | 2500000           |            |       |
| 8POrdine di Produzione - Commessa10001000625000009SSSSSSSSSSSSSSSSSSSSSSSSSSSSSSSSSSSSSSSSSSSSSSSSSSSSSSSSSSSSSSSSSSSSSSSSSSSSSSSSSSSSSSSSSSSSSSSSSSSSSSSSSSSSSSSSSSSSSSSSSSSSSSSSSSSSSSSSSSSSSSSSSSSSSSSSSSSSSSSSSSSSSSSSSSSSSSSSSSSSSSSSSSSSSS <td< td=""><td>8POrdine di Produzione - Commessa10001000625000009SSScarico100010003250000010NImp. fornitori10001000101250000011DDDT di Acquisto / Carico100010001012250000012VPreventivo Clienti1000100055250000014WPreventivo Fornitori1000100000015YRichieste interne di acquisto100010000016IOrdine di Conto Lavoro10010000019ECarichi da Conto Lavoro20024000000020GCarichi da Conto Lavoro20024000000021HCarichi generici1001006023QOrdini Clienti 21001002300004024KMultiuso1000100023000040</td><td>7</td><td>R</td><td>Ricevute fiscali - Rapporti Intervento</td><td>1000</td><td>1000</td><td>13</td><td>2500000</td><td></td><td></td></td<>                                                                                                    | 8POrdine di Produzione - Commessa10001000625000009SSScarico100010003250000010NImp. fornitori10001000101250000011DDDT di Acquisto / Carico100010001012250000012VPreventivo Clienti1000100055250000014WPreventivo Fornitori1000100000015YRichieste interne di acquisto100010000016IOrdine di Conto Lavoro10010000019ECarichi da Conto Lavoro20024000000020GCarichi da Conto Lavoro20024000000021HCarichi generici1001006023QOrdini Clienti 21001002300004024KMultiuso1000100023000040                                                                                                    | 7                                       | R                   | Ricevute fiscali - Rapporti Intervento         | 1000           | 1000            | 13              | 2500000           |            |       |
| 9SSSSSSSSSSSSSSSSSSSSSSSSSSSSSSSSSSSSSSSSSSSSSSSSSSSSSSSSSSSSSSSSSSSSSSSSSSSSSSSSSSSSSSSSSSSSSSSSSSSSSSSSSSSSSSSSSSSSSSSSSSSSSSSSSSSSSSSSSSSSSSSSSSSSSSSSSSSSSSSSSSSSSSSSSSSSSSSSSSSSSSSSSSSSSSSSSSSSSSSSSS                                                                                                    | 9       S       Scarico       1000       1000       3       2500000         10       N       Imp. fornitori       1000       1000       11       2500000         11       D       DDT di Acquisto / Carico       1000       1000       1002       2500000         12       V       Preventivo Clienti       1000       1000       55       2500000         14       W       Preventivo Fornitori       1000       1000       55       2500000         14       W       Preventivo Fornitori       1000       1000       0       0         15       Y       Richieste interne di acquisto       1000       1000       0       0         16       I       Richieste interne di Produzione       1000       100       0       0         18       L       Ordine di Conto Lavoro       100       100       0       0         20       G       Carichi da Conto Lavoro       200       2400000       0       0         21       H       Carichi generici       100       100       6       0       0         22       T       Scarichi generici       100       100       2300004       0       0                                                                                                    | 8                                       | Ρ                   | Ordine di Produzione - Commessa                | 1000           | 1000            | 6               | 2500000           |            |       |
| 10NImp. fornitori100010001250000011DDDT di Acquisto / Carico100010001002250000012VPreventivo Clienti1000100055250000014WPreventivo Fornitori10001000108015YRichieste interne di acquisto100010000016IRichieste interne di Produzione100010000018LOrdine di Conto Lavoro100010000020GCarichi da Produzione100110010021HCarichi da Conto Lavoro20024000000022TScarichi generici100010000023QOrdini Clienti 2100010002300004024KMultiuso1000100023000040                                                                                                    | 10NImp. fornitori100010001250000011DDDT di Acquisto / Carico100010001002250000012VPreventivo Clienti1000100055250000014WPreventivo Fornitori10001000180015YRichieste interne di acquisto100010000016IRichieste interne di Produzione1001000018LOrdine di Conto Lavoro1001000019ECarichi da Conto Lavoro2002400000020GCarichi da Conto Lavoro2002400000021HCarichi generici1001006023QOrdini Clienti 21001002300004024KMultiuso1000100023000040                                                                                                    | 9                                       | S                   | Scarico                                        | 1000           | 1000            | 3               | 2500000           |            |       |
| 11DDDT di Acquisto / Carico10001000102250000012VPreventivo Clienti1000100055250000014WPreventivo Fornitori10001000108015YRichieste interne di acquisto100010000016IRichieste interne di Produzione100010000018LOrdine di Conto Lavoro10001000019ECarichi da Produzione10011000020GCarichi da Conto Lavoro2202400000021HCarichi generici1001000023QOrdini Clienti 21001002300004024KMultiuso1000100023000040                                                                                                    | 11DDDT di Acquisto / Carico10001000102250000012VPreventivo Clienti1000100055250000014WPreventivo Fornitori10001000118015YRichieste interne di acquisto100010000016IRichieste interne di Produzione1001000018LOrdine di Conto Lavoro1001000019ECarichi di Produzione1001000020GCarichi da Conto Lavoro2002002400000021HCarichi generici11011013022TScarichi generici1001002023QOrdini Clienti 2100100023000040                                                                                                    | 10                                      | N                   | Imp. fornitori                                 | 1000           | 1000            | 1               | 2500000           |            |       |
| 12VPreventivo Clienti100010005525000014WPreventivo Fornitori10001000118015YRichieste interne di acquisto100010000016IRichieste interne di Produzione100010000018LOrdine di Conto Lavoro100010000019ECarichi da Conto Lavoro2002400000020GCarichi da Conto Lavoro2002400000021HCarichi generici100010000023QOrdini Clienti 21000100023000040                                                                                                    | 12VPreventivo Clienti1000100055250000014WPreventivo Fornitori10001000118015YRichieste interne di acquisto100010000016IRichieste interne di Produzione1001000018LOrdine di Conto Lavoro1001000019ECarichi di Produzione1001000020GCarichi da Conto Lavoro2002400000021HCarichi generici1011013022TScarichi generici1001002023QOrdini Clienti 210010002300004024KMultiuso1000100023000040                                                                                                    | 11                                      | D                   | DDT di Acquisto / Carico                       | 1000           | 1000            | 102             | 2500000           |            |       |
| 14WPreventivo Fornitori10001000108015YRichieste interne di acquisto100010000016IRichieste interne di Produzione100010000018LOrdine di Conto Lavoro100010000019ECarichi da Conto Lavoro2002002400000020GCarichi generici10111013021HCarichi generici100010000023QOrdini Clienti 2100010002300004024KMultiuso1000100023000040                                                                                                    | 14WPreventivo Fornitori1000100018015YRichieste interne di acquisto100010000016IRichieste interne di Produzione1001000018LOrdine di Conto Lavoro1001000019ECarichi di Produzione1001000020GCarichi da Conto Lavoro2002002400000021HCarichi generici1011013022TScarichi generici1001006023QOrdini Clienti 21001002300004024KMultiuso1000100023000040                                                                                                    | 12                                      | V                   | Preventivo Clienti                             | 1000           | 1000            | 55              | 2500000           |            |       |
| 15YRichieste interne di acquisto10001000000016IRichieste interne di Produzione1001000018LOrdine di Conto Lavoro1001000019ECarichi di Produzione1001000020GCarichi da Conto Lavoro200200240000021HCarichi generici1001000023QOrdini Clienti 2100100230004024KMultiuso100010002300040                                                                                                    | 15YRichieste interne di acquisto100010000016IRichieste interne di Produzione1001000018LOrdine di Conto Lavoro1001000019ECarichi di Produzione1001000020GCarichi da Conto Lavoro2002002400000021HCarichi generici1011013022TScarichi generici1001006023QOrdini Clienti 21001002300004024KMultiuso1000100023000040                                                                                                    | 14                                      | W                   | Preventivo Fornitori                           | 1000           | 1000            | 18              | 0                 |            |       |
| 16IRichieste interne di Produzione10010000018LOrdine di Conto Lavoro1001000019ECarichi di Produzione1001000020GCarichi da Conto Lavoro200200240000021HCarichi generici1011013022TScarichi generici1001006023QOrdini Clienti 210010023000040                                                                                                    | 16IRichieste interne di Produzione1001000018LOrdine di Conto Lavoro1001000019ECarichi di Produzione1001000020GCarichi da Conto Lavoro2002002400000021HCarichi generici1011013022TScarichi generici1001006023QOrdini Clienti 21001002300004024KMultiuso1000100023000040                                                                                                    | 15                                      | Y                   | Richieste interne di acquisto                  | 1000           | 1000            | 0               | 0                 |            |       |
| 18COrdine di Conto Lavoro10010000019ECarichi di Produzione1001000020GCarichi da Conto Lavoro2002002400000021HCarichi generici1011013022TScarichi generici1001006023QOrdini Clienti 21001002300040                                                                                                    | 18LOrdine di Conto Lavoro1001000019ECarichi di Produzione1001000020GCarichi da Conto Lavoro2002002400000021HCarichi generici1011013022TScarichi generici1001006023QOrdini Clienti 21001002024KMultiuso1000100023000040                                                                                                    | 16                                      | 1                   | Richieste interne di Produzione                | 100            | 100             | 0               | 0                 |            |       |
| 19ECarichi di Produzione100100100020GCarichi da Conto Lavoro2002002400000021HCarichi generici1011013022TScarichi generici1001006023QOrdini Clienti 2100100230004024KMultiuso100010002300040                                                                                                    | 19ECarichi di Produzione1001000020GCarichi da Conto Lavoro2002002400000021HCarichi generici1011013022TScarichi generici1001006023QOrdini Clienti 21001002024KMultiuso1000100023000040                                                                                                    | 18                                      | L                   | Ordine di Conto Lavoro                         | 100            | 100             | 0               | 0                 |            |       |
| 203Carichi de Collo Lavolo200200240000021HCarichi generici1011013022TScarichi generici1001006023QOrdini Clienti 21001002300004024KMultiuso1000100023000040                                                                                                    | 20       3       Carichi generici       101       101       3       0         21       H       Carichi generici       101       101       3       0         22       T       Scarichi generici       100       100       6       0         23       Q       Ordini Clienti 2       100       100       2       0         24       K       Multiuso       1000       1000       2300004       0                                                                                                    | 19                                      | E                   | Carichi da Conto Laviero                       | 200            | 100             | 2400000         | 0                 |            |       |
| Image: Control generation         Image: Control generation         Im                                                                                                    | 22     T     Scarichi generici     100     100     6     0       23     Q     Ordini Clienti 2     100     100     2     0       24     K     Multiuso     1000     1000     2300004     0                                                                                                    | 20                                      | ч                   | Carichi da Conto Lavoro                        | 101            | 200             | 2400000         | 0                 |            |       |
| 23         Q         Ordini Clienti 2         100         100         2         0           24         K         Multiuso         1000         1000         2300004         0                                                                                                    | 23         Q         Ordini Clienti 2         100         100         2         0           24         K         Multiuso         1000         1000         2300004         0                                                                                                    | 21                                      | т                   | Scarichi generici                              | 100            | 100             | 5               | 0                 |            |       |
| 24         K         Multiuso         1000         1000         2300004         0                                                                                                    | 24 K Multiuso 1000 1000 2300004 0                                                                                                    | 22                                      | 0                   | Ordini Clienti 2                               | 100            | 100             | 2               | 0                 |            |       |
|                                                                                                    | 0                                                                                                    | 24                                      | K                   | Multiuso                                       | 1000           | 1000            | 2300004         | 0                 |            |       |
|                                                                                                    | C C                                                                                                    |                                         |                     |                                                |                |                 |                 |                   |            |       |
| Constru                                                                                                    |                                                                                                    | care noi su                             | Inu                 | sante Progressivi e N.Massimi e scriv          | ere la na      | rola d'acc      | esso "di se     | econdo livello    | " Comp     | arira |
| Cambia<br>care noi sul nulsante Progesivi e N.Massimi, e scrivere la parola d'accesso "di secondo livello". Comparir                                                                                                    | care noi sul pulsante Progressivi e N.Massimi e scrivere la parola d'accesso "di secondo livello". Comparir                                                                                                    |                                         | , hai               |                                                |                |                 |                 |                   | . comp     |       |
| care poi sul pulsante, <sup>progressivi e N.Massimi</sup> e scrivere la parola d'accesso "di secondo livello". Comparir                                                                                                    | care poi sul pulsante, <sup>progressivi e N.Massimi</sup> e scrivere la parola d'accesso "di secondo livello". Compariri                                                                                                    | iessaggio (                             | Jam                 | bio progressivi eseguito' co                   | ontermai       | re ea uscir     | e.              |                   |            |       |
| care poi sul pulsante, <sup>Progressivi e N.Massimi</sup> e scrivere la parola d'accesso "di secondo livello". Comparir<br>essaggio 'Cambio progressivi eseguito' confermare ed uscire.                                                                                                    | care poi sul pulsante, <sup>progressivi</sup> e N.Massimi e scrivere la parola d'accesso "di secondo livello". Comparira<br>essaggio 'Cambio progressivi eseguito' confermare ed uscire.                                                                                                    |                                         |                     |                                                |                |                 |                 |                   |            |       |
| care poi sul pulsante, <sup>Progressivi e N.Massimi</sup> e scrivere la parola d'accesso "di secondo livello". Comparir<br>essaggio 'Cambio progressivi eseguito' confermare ed uscire.                                                                                                    | care poi sul pulsante, <sup>progressivi e N.Massimi</sup> e scrivere la parola d'accesso "di secondo livello". Comparira<br>essaggio 'Cambio progressivi eseguito' confermare ed uscire.                                                                                                    |                                         | a Is                | a contabilità è sufficiente                    | imposta        | are ad 1        | il progres      | ssivo iva ne      | r ali acc  | nuist |
| care poi sul pulsante, progressivi e NMassimi e scrivere la parola d'accesso "di secondo livello". Comparir<br>essaggio 'Cambio progressivi eseguito' confermare ed uscire.                                                                                                    | care poi sul pulsante, <sup>progressivi e NMassimi</sup> e scrivere la parola d'accesso "di secondo livello". Compariri<br>essaggio 'Cambio progressivi eseguito' confermare ed uscire.                                                                                                    | r chi utilizz                           | <u></u>             | finantralla dal naccanaria in                  | oontahi        | lità durant     |                 |                   | <u> </u>   | ioto  |
| care poi sul pulsante, <sup>progressivi e NMassimi</sup> e scrivere la parola d'accesso "di secondo livello". Comparir<br>essaggio 'Cambio progressivi eseguito' confermare ed uscire.                                                                                                    | care poi sul pulsante, <sup>progressivi e NMassimi</sup> e scrivere la parola d'accesso "di secondo livello". Compariri<br>essaggio 'Cambio progressivi eseguito' confermare ed uscire.<br><u>chi utilizza la contabilità, è sufficiente impostare ad 1 il progressivo iva per gli acquis</u>                                                                                                    | <u>r chi utilizz</u>                    |                     |                                                | contabl        | ma uurant       | e ii saivat     | aggio dei pril    | mo acqu    | เรเบ. |
| care poi sul pulsante, <sup>progressivi e NMassimi</sup> e scrivere la parola d'accesso "di secondo livello". Comparir<br>essaggio 'Cambio progressivi eseguito' confermare ed uscire.<br><u>chi utilizza la contabilità, è sufficiente impostare ad 1 il progressivo iva per gli acquis</u><br>tamente nella finestrella del passaggio in contabilità durante il salvataggio del primo acquisto                                                                                                    | care poi sul pulsante, <sup>progressivi e N.Massimi</sup> e scrivere la parola d'accesso "di secondo livello". Comparir<br>essaggio 'Cambio progressivi eseguito' confermare ed uscire.<br><u>chi utilizza la contabilità, è sufficiente impostare ad 1 il progressivo iva per gli acquis</u><br>tamente nella finestrella del passaggio in contabilità durante il salvataggio del primo acquisto                                                                                                    | <sup>r</sup> chi utilizz<br>ettamente n | ella                |                                                |                |                 |                 |                   |            |       |
| care poi sul pulsante, <sup>progressivi e NMassimi</sup> e scrivere la parola d'accesso "di secondo livello". Comparir<br>essaggio 'Cambio progressivi eseguito' confermare ed uscire.<br><u>chi utilizza la contabilità, è sufficiente impostare ad 1 il progressivo iva per gli acquis</u><br>tamente nella finestrella del passaggio in contabilità durante il salvataggio del primo acquisto                                                                                                    | care poi sul pulsante, <sup>progressivi e N.Massimi</sup> e scrivere la parola d'accesso "di secondo livello". Comparir<br>essaggio 'Cambio progressivi eseguito' confermare ed uscire.<br><u>chi utilizza la contabilità, è sufficiente impostare ad 1 il progressivo iva per gli acquis</u><br>tamente nella finestrella del passaggio in contabilità durante il salvataggio del primo acquisto                                                                                                    | <u>r chi utilizz</u><br>sttamente n     | <u>ella</u>         |                                                |                |                 |                 |                   |            |       |
| care poi sul pulsante, <sup>Progressivi e NMassimi</sup> e scrivere la parola d'accesso "di secondo livello". Comparir<br>essaggio 'Cambio progressivi eseguito' confermare ed uscire.<br><u>chi utilizza la contabilità, è sufficiente impostare ad 1 il progressivo iva per gli acquis</u><br>tamente nella finestrella del passaggio in contabilità durante il salvataggio del primo acquisto<br>pzione per chi gestisce le Commesse di Produzione con la versione 33 1 il puovo numer                                                                                                    | care poi sul pulsante, <sup>progressivi e NMassimi</sup> e scrivere la parola d'accesso "di secondo livello". Compariri<br>essaggio 'Cambio progressivi eseguito' confermare ed uscire.<br><u>chi utilizza la contabilità, è sufficiente impostare ad 1 il progressivo iva per gli acquis</u><br>tamente nella finestrella del passaggio in contabilità durante il salvataggio del primo acquisto<br>nzione per chi gestisce le Commesse di Produzione con la versione 33 1 il puovo numero                                                                                                    | <u>chi utilizz</u><br>ttamente n        | <u>ella</u><br>· ch | i gestisce le Commesse d                       | li Produ:      | zione con       | la versio       | ne 33.1 il ni     | Jovo nur   | nerc  |

## Ora è possibile iniziare l'inserimento dei documenti con la nuova numerazione del 2025.

Da Marzo 2025 in poi è possibile creare la ditta storico, effettuare la chiusura di magazzino ed

archiviare i documenti.

Prima di iniziare la procedura occorre:

- 1) Verificare di avere inserito tutti i documenti del 2024.
- 2) Verificare le movimentazioni / giacenze di magazzino dei vari articoli

| 3 | 5) Stampa Inventario                                                                                                    |                                                                                                    |                                 |       |
|---|----------------------------------------------------------------------------------------------------|----------------------------------------------------------------------------------------------------|---------------------------------|-------|
| 4 | ) Stampe Statistiche                                                                                                    | CREARE LA DITTA STORICO                                                                                                    | 2/                              | 4     |
|   | Descrizione                                                                                                    |                                                                                                    | F                               | atto? |
| 1 | Eseguire una copia archivi.<br><u>Conservare tali copie non cancellandole per potere in futuro</u><br>oppure utilizzare il rapido sistema di Copia Interna<br>100312<br>ed eseguire la proce<br>ATTENZIONE: questa è una copia interna nel pc e<br>effettuate su dischi esterni, chiavette USB od altri s                                                                                                    | ripristinare la situazione del 2024<br>n digitando il codice <b>00312</b><br>edura.<br>non sostituisce le copie che abitualmente<br>supporti                                                                                                    | e                               |       |
| 2 | Assicurarsi che nessun utente stia utilizzando Capi                                                                                                    | ital Office                                                                                                    |                                 |       |
| 3 | Aggiornare Capital Office via Internet                                                                                                    |                                                                                                    |                                 |       |
| 4 | Entrare in Capital Office nella <b>ditta principale che</b><br><b>INSERIMENTO DI UNA NUOVA DITTA</b> in STRUE<br>ALL'AMMINISTRATORE<br>Oppure utilizzare il rapido sistema digitando il codid<br>Si vedrà già selezionata la scelta <b>Crea ditta storic</b><br>"2024".<br>In basso nella videata, viene automaticamente prop<br>(esempio "ROSSI 24", <u>ATTENZIONE</u> : il nome della<br>in uso), controllare ed eventualmente modificare se<br>Cliccare su <b>Crea</b> .<br>Alla richiesta della password inserire la parola<br>messaggio di avvertimento e confermare.<br>Viene eseguita la copia dei files degli archivi, se in<br>di eseguire tale operazione contattare il centro ass<br>Attendere l'elaborazione dei dati ed al messagg<br>seguirà l'aprirsi/chiudersi delle videate dei vari prog<br>Al termine comparirà il messaggio 'creazione ditta s<br>procedere con l'archiviazione dei documenti. | si utilizza quotidianamente ed eseguire<br>MENTI E MANUTENZIONE=> ACCESSO<br>ce 00020 ed eseguire la procedura.<br>o e nel campo sottostante l'anno storico<br>posto il nome della nuova ditta<br>a nuova ditta deve essere diverso da quell<br>e non è corretto.<br>d'accesso "di secondo livello", legger<br>vece compaiono dei messaggi d'impossib<br>istenza.<br>io 'Rigenerazione DBI terminata' dare l<br>grammi.<br>storico completata': dopodiché si potrà | e:<br>D<br>lo<br>illità<br>'ok; |       |

L'operazione successiva deve essere effettuata solo se si gestiscono le giacenze del magazzino.

Questa procedura genera un documento in Acquisti contenente i movimenti di inventario di giacenza iniziale.

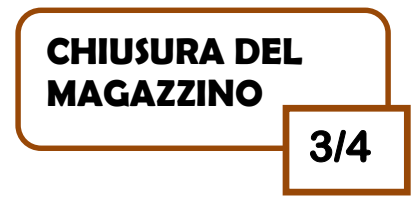

| De | scrizione                                                                                                    | atto? |
|----|----------------------------------------------------------------------------------------------------|-------|
| 1  | Prima di proseguire occorre avere inserito tutti i documenti del 2024 (ddt, acquisti)<br>Assicurarsi che nessun utente stia utilizzando Capital Office                                                                                                    |       |
| 2  | Entrare in VENDITE-ACQUISTI=>MANUTENZIONE=> RICALCOLO GIACENZE<br>MAGAZZINO<br>Oppure utilizzare il rapido sistema digitando il codice <b>10427</b>                                                                                                    |       |
|    | Entrare in Capital Office nella <b>ditta principale che si utilizza quotidianamente</b> ed<br>eseguire:<br>CHIUSURA/APERTURA ANNUALE MAGAZZINO in MAGAZZINO => TABELLE<br>E MANUTENZIONE.<br>Oppure utilizzare il rapido sistema digitando il codice <b>20419</b> .               |       |
|    | Confermare il messaggio e digitare la password di secondo livello.<br>Cliccare 2 volte sull'elenco per selezionare la stampa 'Inventario'.<br>Controllare la 'data finale' che deve essere 31/12/2024.                                                                            |       |
| 3  | Controllare la 'data movimenti di apertura' che deve essere 01/01/2025 (attenzione a chi<br>utilizza il multimagazzino).<br>Verificare se la causale ed il tipo di valorizzazione impostate sono corrette in base alle                                                            |       |
|    | Comparirà l'anteprima di stampa dell'inventario: verificarne la correttezza e continuare solo se corretto.                                                                                                    |       |
|    | Stampare e poi chiudere l'anteprima di stampa.  Crea CHIUSURA ed APERTURA  Popo avere chiuso l'anteprima di stampa cliccare su                                                                                                    |       |
|    | confermare il messaggio successivo.                                                                                                    |       |
| 4  | Attendere l'elaborazione dei dati.<br>Al termine comparirà il messaggio di avvertimento che è stato creato il documento di<br>'Acquisto' nel programma Vendite/Acquisti/Ordini/Preventivi, contenente l'inventario di<br>apertura di tutti gli articoli.<br>Cliccare poi su Esci. |       |

|   | ARCHIVIARE TUTTI I DOCUMENTI DEL 2024                                                                                                    | 4/        | 4     |
|---|----------------------------------------------------------------------------------------------------|-----------|-------|
| D | escrizione                                                                                                    | F         | atto? |
|   | Effettuere une conie erchivi di cieurezze con il comende 00242                                                                                                    |           |       |
| 1 | Enertuare una copia archivi di sicurezza con il comando <b>00312</b>                                                                                                    |           |       |
| 2 | Per archiviare <u>tutti i documenti di tutto l'anno 2024</u> , occorre entrare nella <u>ditta principale in</u><br>uso (dove sono presenti i documenti del 2024 ancora da archiviare) ed eseguire il<br>programma<br>ARCHIVIA DOCUM.NELLA DITTA STORICO in VENDITE-ACQUISTI => MANUTENZIO<br>oppure utilizzare il rapido sistema digitando il codice 13608. | NE        |       |
|   | $\Box \text{ Prev.Forn.} \qquad \forall  \text{Pre}_{\lor}$                                                                                                    |           |       |
|   | Scegliere: ' <b>Tutti i documenti</b> ', digitare o selezionare dal menu a tendina il nome della ditta<br>storico creata precedentemente (esempio ROSSI 24), e scrivere la data: <b>31/12/2024</b> ,<br>premere Esegui.                                                                                                    | a<br>Sc ) |       |
|   | Gli ordini e le commesse non evasi, non verranno archiviati.                                                                                                    |           |       |
| 3 | Solo dopo aver archiviato tutti i documenti si deve effettuare questa operazione da eseguir<br>nella ditta corrente:<br>VENDITE/ACQUISTI=>MANUTENZIONE=> RIORGANIZZAZIONE ARCHIVI DOCUMEN<br>Oppure utilizzare il rapido sistema digitando il codice 11007.                                                                                                 | e<br>ITI  |       |
|   | Se l'archiviazione è terminata correttamente entrando in variazione dei documenti nella ditta principale, i vari documenti datati 2024 non ci saranno più.                                                                                                    |           |       |

### **CONTABILITA'** CENNI sulla CHIUSURA ANNUALE IVA 2024 e BILANCIO 2024

La circolare "Chiusura Annuale 24 parte 2-34.1" tratterà in modo completo tale chiusura, anticipiamo alcune informazioni preliminari. La circolare potrà essere scaricata dal nostro sito <u>http://www.gestioneinformatica.it/</u> nella sezione → Supporto→ Circolari.

LE PRIMENOTE DEL NUOVO ANNO 2024 SI POSSONO TRANQUILLAMENTE INSERIRE SENZA ESEGUIRE LE OPERAZIONI DI CHIUSURA, ATTENZIONE ALLA NUMERAZIONE DEL PROTOCOLLO IVA ACQUISTI

#### NON STAMPARE i registri definitivi IVA del 2025 senza avere eseguito le procedure di chiusura annuale Iva 2024

|   | Descrizione                                                                                                    | ОК     |  |  |  |
|---|----------------------------------------------------------------------------------------------------|--------|--|--|--|
| 1 | Effettuare una copia di sicurezza degli archivi.                                                                                                    |        |  |  |  |
|   | → rapido sistema di copia interna digitando il codice 00312                                                                                                    |        |  |  |  |
| 2 | Stampa dichiarazione annuale Iva.                                                                                                    |        |  |  |  |
|   | CONTABILITA'=> PROCEDURE ANNUALI =>STAMPA DICHIARAZIONE ANNUALE IVA                                                                                            |        |  |  |  |
|   | → rapido sistema digitando il codice 30311                                                                                                    |        |  |  |  |
|   | e verifica dei valori che corrispondano alla somma delle singole liquidazioni periodiche.                                                                      |        |  |  |  |
| 3 | Stampa tutti i registri Iva in DEFINITIVO alla data 31/12/2024.                                                                                                |        |  |  |  |
|   | Controllare se sono abilitati più registri Iva acquisti/vendite, occorre stamparli tutti.                                                                      |        |  |  |  |
|   | CONTABILITA'=>PR.PERIODICHE=>STAMPA REGISTRO IVA CORRISPETTIVI v.3.0 (se attivati)                                                                             |        |  |  |  |
|   | → rapido sistema digitando il codice 30211                                                                                                    |        |  |  |  |
|   | CONTABILITA'=>PR.PERIODICHE=>STAMPA REGISTRO IVA ACQUISTI                                                                                                    |        |  |  |  |
|   | → rapido sistema digitando il codice 30221                                                                                                    |        |  |  |  |
|   | CONTABILITA'=>PR.PERIODICHE=>STAMPA REGISTRO IVA VENDITE                                                                                                    |        |  |  |  |
|   | $\rightarrow$ rapido sistema digitando il codice 30220                                                                                                    |        |  |  |  |
|   | Procedimento: stampare il primo mese/trimestre dei corrispettivi, poi degli acquisti, poi delle vendite. Se presenti più registri per ogni categoria,          |        |  |  |  |
|   | solo sull'ulimo registro che viene stampato, impostare i llag Chiusura periodo iva e stampa ulumo registro.                                                    |        |  |  |  |
| 4 | AZZERAMENIO PROGRESSIVI LADENE IVA.                                                                                                    |        |  |  |  |
|   | → rapido sistema digitando il codice 30/01                                                                                                    |        |  |  |  |
|   | Cliccare su <b>Chiusura Annuale</b> confermare l'azzeramento e digitare la parola di accesso di secondo livello. Se abilitato l'utilizzo del credito iva anche |        |  |  |  |
|   | per le imposte si apre la videata per il controllo e la modifica del credito di inizio anno (Riportare lo stesso importo per il credito Iva ed il credito per  |        |  |  |  |
|   | l'F24).                                                                                                    |        |  |  |  |
|   | Al termine comparirà il messaggio 'Eseguita Chiusura ed apertura Iva' confermare ed uscire.                                                                    |        |  |  |  |
| 5 | Azzeramento progressivi.                                                                                                    |        |  |  |  |
|   | Entrare in CONTABILITA'=>TABELLE=>DEFINIZIONE PARAMETRI SOCIETA'                                                                                               |        |  |  |  |
|   | → rapido sistema digitando il codice 30604                                                                                                    |        |  |  |  |
|   | Azzerare il numero progressivo pagine stampate dei vari registri ed il credito IVA (se non è già stato effettuato e se corrispondono alle stampe definitive    |        |  |  |  |
|   | al 31/12/24). Se utilizzati anche i corrispettivi, azzerare le pagine in IMPOSTAZIONE CORRISPETTIVI.                                                           |        |  |  |  |
|   | Se le precedenti operazioni non saranno effettuate nella prossima Dichiarazione Iva annuale verranno sommati insieme i valori de                               | )<br>I |  |  |  |
|   | 2024 e del 2025.                                                                                                    |        |  |  |  |